## نحوه ثبت پروپزال در سامانه بهستان

دانشجویان تحصیلات تکمیلی توجه داشته باشند قبل از ثبت پروپزال در سامانه بهستان ابتدا در سامانه ایرانداک قسمت همانندجویی پروپزال خود را وارد نموده و بعد از گرفتن <u>گواهی همانندجویی</u> از سایت مذکور و تکمیل <u>فرم مالکیت نتایج اخذ شده از وبسایت دانشکده(قسمت شیوه نامه نگارش پیشنهاده..) به همراه امضاهای مورد نیاز(امضا دانشجو و اساتید راهنما)به سیستم بهستان مراجعه نموده و طبق فلوچارت زیر اقدام به ثبت پروپزال نمایید.</u>

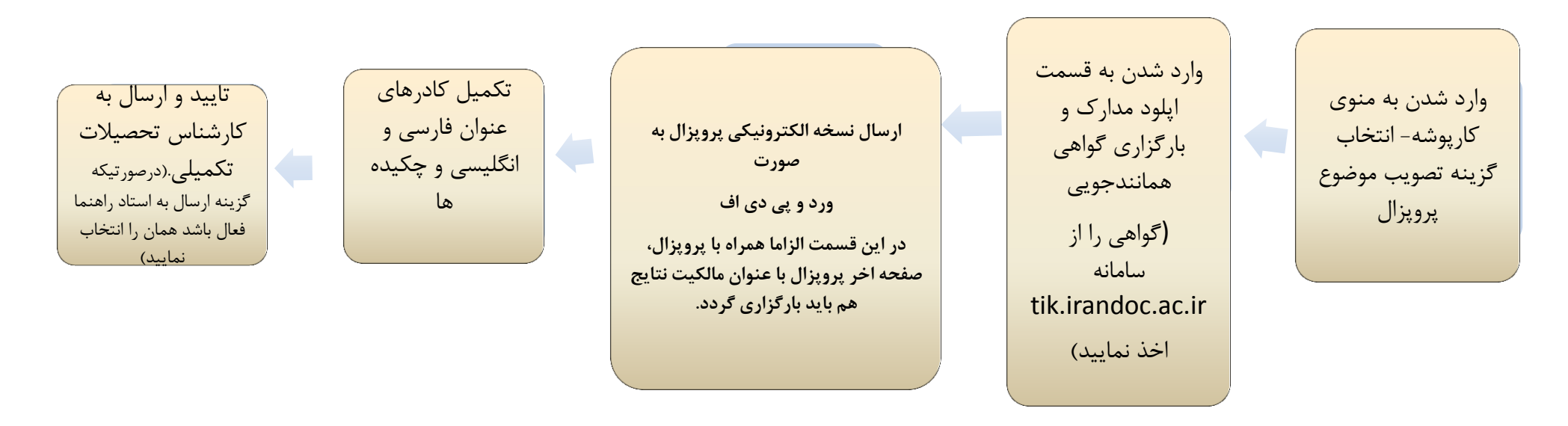

بعد از انجام مراحل فوق با توجه به اینکه ممکن است به دلیل بعضی اشکالات فرایند ثبت شده دانشجو برگشت داده شود، خواهشمند است روزانه گردش کار را در سامانه بهستان چک فرمایید